## **CREATING A GOLFGENIUS PROFILE**

Creating a GolfGenius Profile is mandatory in order to compete in OJG tournaments. Please follow the instructions below if you've previously never created a GolfGenius profile.

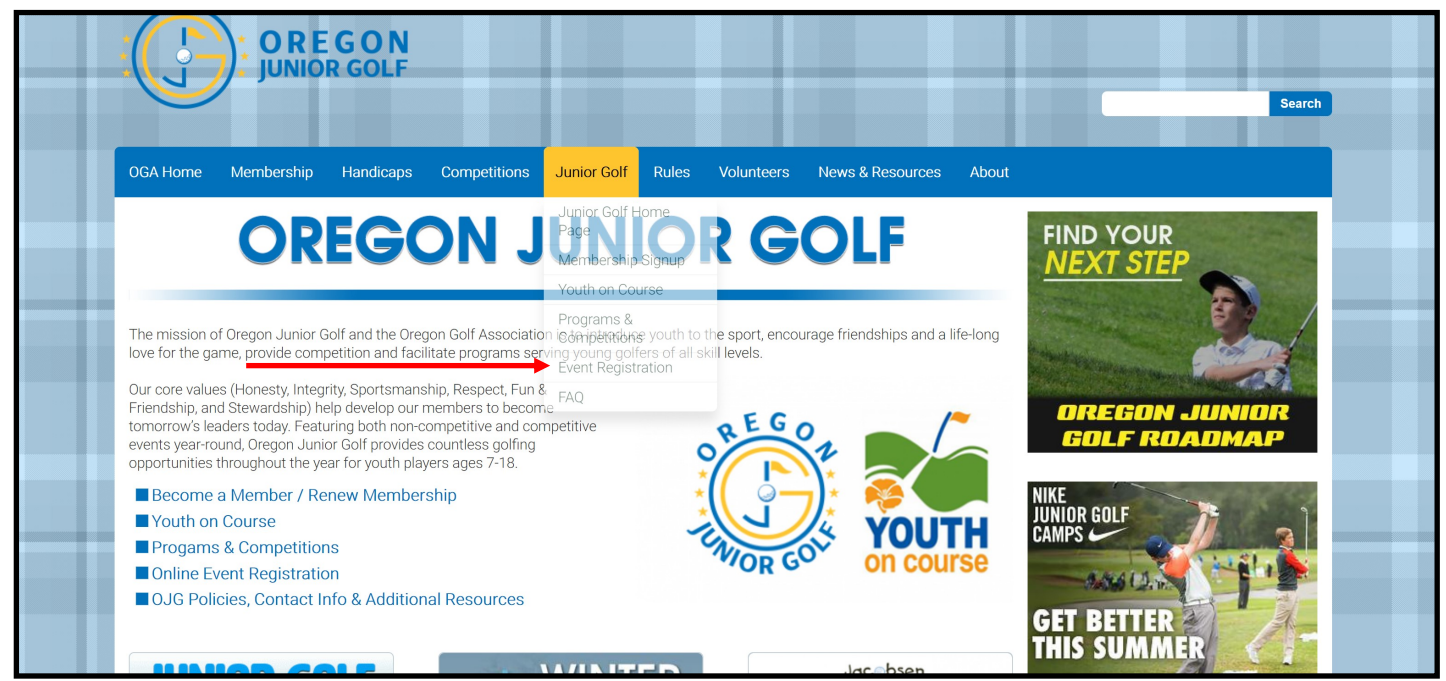

STEP 1 Click on the OJG dropdown and select "EVENT REGISTRATION" to get to the GolfGenius registration portal.

## STEP 2 Once you have arrived at the EVENT REGISTRATION portal click on the link titled "REGISTRATION/LOG IN"

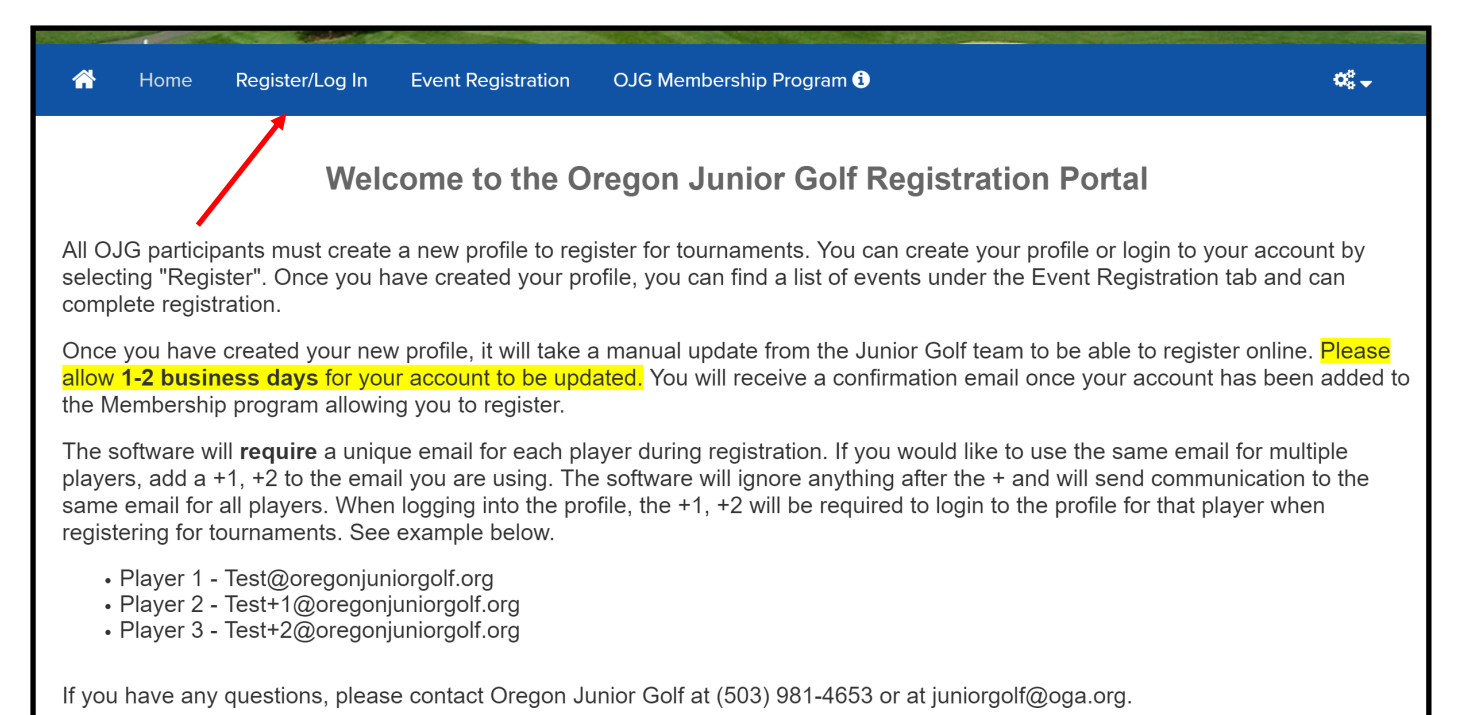

**STEP 3** If you haven't made a GolfGenius Profile previously than Click on the button titled "CLICK HERE TO REGISTER".

| * | Home | Register/Log In | Event Registration | OJG Membership Program 🕄 | ¢; - |
|---|------|-----------------|--------------------|--------------------------|------|
|   |      |                 | Log                | n to Oregon Junior Golf  |      |
|   |      |                 | Email              |                          |      |
|   |      |                 | <b>Q</b> Password  |                          |      |
|   |      |                 | Remember Me        | Forgot your password?    |      |
|   |      |                 |                    | Sign In                  |      |
|   |      |                 |                    |                          |      |
| - |      |                 |                    | Click Here to Register   |      |

**STEP 4** Enter your "GHIN Number" and Last Name" in the empty fields and select the "REGISTER" button.

| <b>^</b> | Home | Register/Log In | Event Registration                   | OJG Membership Program 🕄          | <b>0</b> ° <del>-</del> |
|----------|------|-----------------|--------------------------------------|-----------------------------------|-------------------------|
|          |      |                 | Register                             | now for <b>Oregon Junior Golf</b> |                         |
|          |      |                 | enter your GHIN number and last name |                                   |                         |
|          |      |                 | GHIN Number                          |                                   |                         |
|          |      |                 | Last Name                            |                                   |                         |
|          |      |                 |                                      | Register                          |                         |
|          |      |                 |                                      |                                   |                         |
|          |      |                 |                                      |                                   |                         |
|          |      |                 |                                      |                                   |                         |

**STEP 5** Fill out the form with all of your personal information and click "REGISTER"